## How to share your Outlook Calendar

1. Select the Calendar button in the Navigation Bar

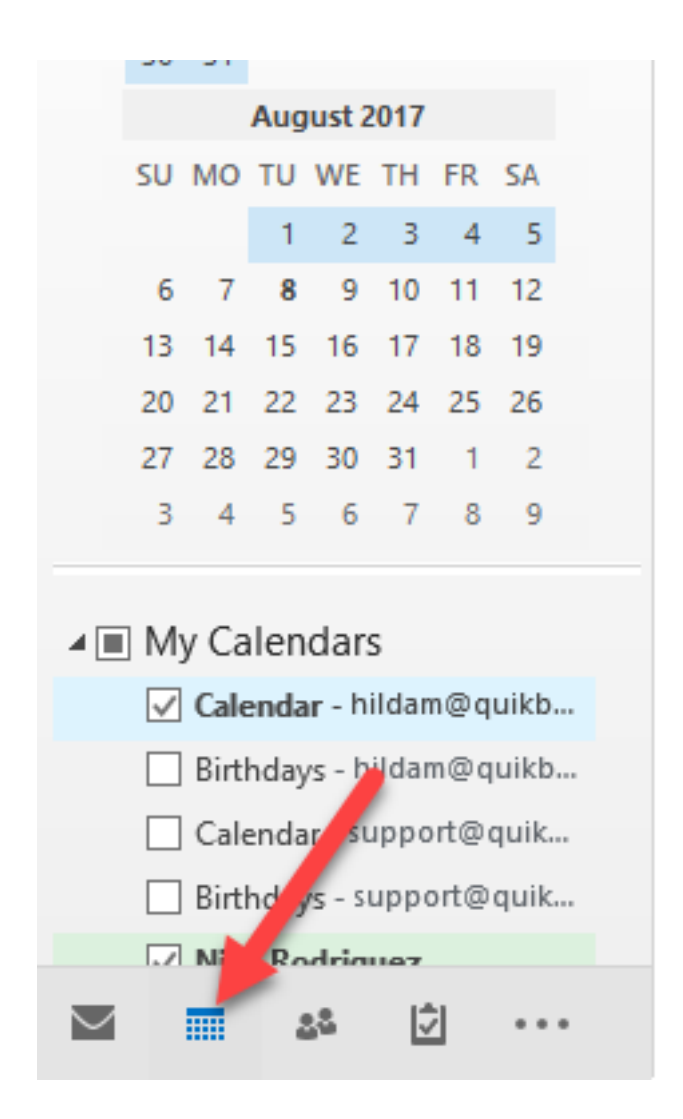

2. Select calendar that you would like to share, right-click on your Calendar and then Calendar Permissions.

| juikb               | ox.com - Outlook                                          | dition                  |                     |
|---------------------|-----------------------------------------------------------|-------------------------|---------------------|
| idar<br>ps ▼<br>ars | E-mail Share Publish<br>Calendar Calendar Online<br>Share | Calendar<br>Permissions | Search People       |
| •                   | → Today<br>85°F/76°F                                      | Tomorrow<br>81°F/71°F   | Saturday<br>73°F/65 |
|                     | WEDNESDAY                                                 | THURSD                  | AY                  |
|                     | 28                                                        | 29                      |                     |
|                     | 5                                                         | 6                       |                     |
|                     | 10:00pm FW: RMM MSP                                       |                         |                     |

3.On the 'Permissions' tab, you may add or remove users whom you have delegated access to your calendar.

| Calendar Properties                                                                                                    | ×                                                |  |  |  |  |  |  |  |  |
|----------------------------------------------------------------------------------------------------|--------------------------------------------------|--|--|--|--|--|--|--|--|
| General Home Page                                                                                                    | AutoArchive Permissions Synchronization          |  |  |  |  |  |  |  |  |
| Name                                                                                                    | Permission Level                                 |  |  |  |  |  |  |  |  |
| Default<br>QuikBox Support<br>Anonymous                                                                                                    | Free/Busy time<br>Reviewer<br>None               |  |  |  |  |  |  |  |  |
| <                                                                                                    | >                                                |  |  |  |  |  |  |  |  |
| Add                                                                                                    | Remove Properties                                |  |  |  |  |  |  |  |  |
| Permissions                                                                                                    |                                                  |  |  |  |  |  |  |  |  |
| Permission Level: Fre                                                                                                    | ee/Busy time 🗸 🗸                                 |  |  |  |  |  |  |  |  |
| Read                                                                                                    | Write                                            |  |  |  |  |  |  |  |  |
| <ul> <li>None</li> <li>Free/Busy time</li> <li>Free/Busy time,<br/>subject, location</li> <li>Full Details</li> <li>Other Free/Busy</li> </ul> | Create items Create subfolders Edit own Edit all |  |  |  |  |  |  |  |  |
| Delete items                                                                                                    | Other                                            |  |  |  |  |  |  |  |  |
| None                                                                                                    | Folder owner                                     |  |  |  |  |  |  |  |  |
| Own                                                                                                    | Folder contact                                   |  |  |  |  |  |  |  |  |
| O AII                                                                                                    | Folder visible                                   |  |  |  |  |  |  |  |  |
| OK Cancel Apply                                                                                                    |                                                  |  |  |  |  |  |  |  |  |

<sup>4.</sup>To add a new delegate, select Add... and search for the desired user by Last Name. You can search the Global Address List, or your personal contacts list by selecting the appropriate drop down under Address Book. Under the Permissions heading choose the level of detail you would like to provide the user.

| Add Users                                                                                                    |       |                                     |                    |         |            | ×   |
|----------------------------------------------------------------------------------------------------|-------|-------------------------------------|--------------------|---------|------------|-----|
| Search:  Name only OMore colu                                                                                                    | Go    | Address Book<br>quikbox.com Address | : List - hildam@qu | uikbi 🗸 | Advanced F | ind |
| Name                                                                                                    | Title |                                     | Business Phone     | Loc     | ation      |     |
| <ul> <li>Duane Terry</li> <li>Hilda Mwangi</li> <li>Nick Rodriguez</li> <li>Partner Support</li> <li>Partner_Support</li> <li>QuikBox Support</li> <li>Quikbox.com Administrators</li> <li>quikbox.com Users</li> <li>sales</li> <li>Sanjaya Sandaruwan</li> <li>Travis Tynes</li> <li>Yvette Cortez</li> </ul> |       |                                     |                    |         | ₽          | ~   |
| <                                                                                                    |       |                                     |                    |         | 2          | ·   |
| Add ->                                                                                                    |       |                                     |                    | OK      | Cance      | :I  |

- 5. To remove a delegate, select the user and choose Remove.
- 6. Click Apply, then OK.

## Adding a shared calendar to your Outlook

- 1. Go to my calendars
- 2. Add Calendar
- 3. Select 'From Address Book'

| 题    | 15    | *      | •     | •      |       |       |       |                     | ę   |          | 24.2   | 0.10           |              |           | Cal         |
|------|-------|--------|-------|--------|-------|-------|-------|---------------------|-----|----------|--------|----------------|--------------|-----------|-------------|
| File | >     | Hoi    | me    | à      | Send  | / Re  | ceive | E Folder            | 8   | Bus      | y      | Quik8          |              | MailStor  | e Ap        |
| Oper | n Del | ete I  | Forw  | ard    | Att   | nvite | ees   | 🐥 Remind            | en  | None     |        |                | Recurrence   | Categor   | ize<br>↓ Lo |
|      | Act   | ions   |       |        | Att   | end   | ees   |                     |     | Opt      | ions   |                |              |           | Tag         |
| 0    | UPD/  | ATES   | AWA   | ILAB   | BLE   | Upd   | ates  | for Office are      | re  | ady to b | be ind | stalled,       | but first we | need to c | lose some   |
|      | 4     |        | Ju    | ily 20 | 017   |       | ÷     | <                   | 4   | Þ        | lu.    | ly 20          | 17           |           |             |
|      | SU    | MO     | TU    | WE     | TH    | FR    | SA    |                     |     |          | Ju     | 19 20          | ,,,,         |           |             |
|      | 25    | 26     | 27    | 28     | 29    | 30    | 1     |                     | SI  | UNDAY    |        |                |              |           | MOND        |
|      | 2     | 3      | 4     | 5      | 6     | 7     | 8     |                     | Ju  | in 25    |        |                |              |           | 26          |
|      | 9     | 10     | 11    | 12     | 13    | 14    | 15    |                     |     |          |        |                |              |           | 11:00an     |
|      | 23    | 24     | 25    | 26     | 20    | 28    | 29    |                     |     |          |        |                |              |           |             |
|      | 30    | 31     |       |        | -     |       |       |                     |     |          |        |                |              |           |             |
|      |       |        | Aug   | just   | 2017  |       |       |                     |     |          |        |                |              |           |             |
|      | SU    | мо     | TU    | WE     | TH    | FR    | SA    |                     | 2   |          |        |                |              |           | 3           |
|      |       |        | 1     | 2      | 3     | 4     | 5     |                     |     |          |        |                |              |           |             |
|      | 6     | 7      | 8     | 9      | 10    | 11    | 12    |                     |     |          |        |                |              |           |             |
|      | 13    | 14     | 15    | 16     | 17    | 18    | 19    |                     |     |          |        |                |              |           |             |
|      | 20    | 21     | 22    | 23     | 24    | 25    | 26    |                     |     |          |        |                |              |           |             |
|      | 3     | 4      | 5     | 6      | 7     | 8     | 9     |                     | 9   |          |        |                |              |           | 10          |
|      |       |        |       |        |       |       |       |                     | 2   |          |        |                |              |           | 9:30am      |
|      | My    | Cale   | nda   | ars    | -     |       |       |                     |     |          |        |                |              |           |             |
| -    |       | alend  | far - | nick   | r     | B     | enan  | ne Group            |     |          |        |                |              |           |             |
|      | □ c   | alend  | lar - | nick   | ri    | D     | glete | Group               |     |          |        |                |              |           |             |
|      | □ c   | alend  | lar - | nick   | ri    | R     | emo   | ve All Calend       | ars | 3        |        |                |              |           | 17          |
|      | □ c   | alend  | lat   | 2      |       | N     | ew C  | alendar Grou        | чp  |          |        |                |              |           | 17          |
|      | □ c   | alend  | lar   | ۷,     | e e   | A     | dd C  | alendar             |     | 1        | ξ F    | rom A          | ddress Book  | <b>L</b>  | 2:00pm      |
|      | □ c   | alend  | lar - | supp   | Þ     | A     | rrang | ge By Name          |     | te.      | F      | rom <u>R</u> e | oom List     |           |             |
|      | B     | irthd  | ays   |        |       | S     | how   | All Calendars       | 5   | ter ter  | ē F    | rom (n         | ternet       |           |             |
|      |       |        |       |        |       | R     | efres | h <u>Eree</u> /Busy |     | 1        | 9      | pen Sł         | hared Calen  | dar       |             |
| 4    | Othe  | er Ca  | aler  | ndar   | 9 A   | N     | love  | <u>U</u> р          |     |          |        |                |              |           | 24          |
|      | U     | ntitle | d - 1 | nterr  |       | N     | love  | Down                |     |          |        |                |              |           | 5:00pm      |
|      | U     | ntitle | d - 1 | nterr  | net C | alen  | dars  |                     |     |          |        |                |              |           |             |
|      | U     | ntitle | d - 1 | nterr  | net C | alen  | dars  |                     |     |          |        |                |              |           |             |
|      | U     | ntitle | d - 1 | nterr  | net C | alen  | dars  |                     |     |          |        |                |              |           |             |
|      |       |        |       |        |       |       |       |                     | 30  | C        |        |                |              |           | 31          |

4. Select the contact whose calendar has been shared then 'OK'

| Select Name: quikbox.com Address Li                                                                                                    | st    |                                    |                      |       | ×             |
|----------------------------------------------------------------------------------------------------|-------|------------------------------------|----------------------|-------|---------------|
| Search:  Name only OMore colu                                                                                                    | Go    | Address Book<br>quikbox.com Addres | s List - hildam@quil | kbi 🗸 | Advanced Find |
| Name                                                                                                    | Title |                                    | Business Phone       | Loca  | tion          |
| <ul> <li>Duane Terry</li> <li>Hilda Mwangi</li> <li>Nick Rodriguez</li> <li>Partner Support</li> <li>QuikBox Support</li> <li>QuikBox.com Administrators</li> <li>quikbox.com Users</li> <li>sales</li> <li>Sanjaya Sandaruwan</li> <li>Travis Tynes</li> <li>Yvette Cortez</li> </ul> |       |                                    |                      | Å     |               |
| Calendar -> Nick Rodriguez                                                                                                    |       |                                    |                      | 3     |               |
|                                                                                                    |       |                                    |                      | ОК    | Cancel        |

## Online URL: <u>https://support.quikbox.com/article.php?id=177</u>